# Office 365

# Bedienungsanleitung

|                 | Meine Dater | ו                           |
|-----------------|-------------|-----------------------------|
| Vorname:        |             | -                           |
| Nachname:       |             | -                           |
| E-Mail-Adresse: |             | _@mittelschule-neudoerfl.at |
| Kennwort:       |             | -                           |

# **Inhaltsverzeichnis**

| VERWENDETE SOFTWARE ZUM ERSTELLEN DER BEDIENUNGSANLEITUNG                 |
|---------------------------------------------------------------------------|
| EMPFEHLENSWERTE APPS FÜR DEIN SMARTPHONE ODER TABLET (ANDROID UND IOS) 18 |
| KLICKE AUF "OFFICE OPEN XML-FORMATE" UND ANSCHLIEßEND AUF "OK"!           |
| KLICKE AUF "SCHLIEßEN"! 17                                                |
| KLICKE AUF "ZUSTIMMEN"!                                                   |
| HAKERL ENTFERNEN UND AUF "NEIN, NUR BEI DIESER APP ANMELDEN" KLICKEN!     |
| GIB DEIN KENNWORT EIN!                                                    |
| GIB DEINE E-MAIL-ADRESSE EIN!                                             |
| KLICKE AUF "WEITER"                                                       |
| KLICKE AUF "OK"                                                           |
| HAKERL SETZEN BEI DER MELDUNG UND "NEIN" ANKLICKEN 12                     |
| AKTIVIERUNG DER INSTALLATION AUF DEINEM COMPUTER                          |
|                                                                           |
| KLICKE AUF "SCHLIEßEN"                                                    |
| ÖFFNE DEN ORDNER "DOWNLOADS" 10                                           |
| INSTALLATION AUF DEINEM COMPUTER 10                                       |
| KLICKE AUF "SCHLIEßEN"                                                    |
| KLICKE AUF "DATEI SPEICHERN"                                              |
| KLICKE NOCHMAL AUF "OFFICE INSTALLIEREN"                                  |
| KLICKE AUF "OFFICE INSTALLIEREN"                                          |
| VORBEREITUNG DER INSTALLATION AUF DEINEM COMPUTER                         |
| ERFOLGREICHE ABMELDUNG                                                    |
| WARTE AUF DIE ABMELDUNG!                                                  |
| KLICKE AUF ABMELDEN!                                                      |
| KLICKE AUF DEINE INITIALEN!                                               |
| ABMELDEN                                                                  |
| ERFOLGREICHE ANMELDUNG (STARTSEITE VON OFFICE 365)5                       |
| ANMELDEN – ANGEMELDET BLEIBEN?                                            |
| ANMELDEN IM WEBBROWSER – KENNWORTEINGABE 4                                |
| ANMELDEN IM WEBBROWSER – EINGABE DER E-MAIL-ADRESSE                       |
| EINGABE DER ADRESSE PORTAL.OFFICE.COM IM WEBBROWSER                       |
| WEBBROWSER (Z. B.: FIREFOX) ÖFFNEN                                        |
| ANMELDEN                                                                  |

# <u>Anmelden</u>

# Webbrowser (z. B.: Firefox) öffnen

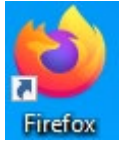

Abbildung 1 – Screenshot des Symbols von Mozilla Firefox<sup>1</sup>

# Eingabe der Adresse portal.office.com im Webbrowser

In der Adressleiste Folgendes eingeben: portal.office.com

Q office.com

Abbildung 2 – Screenshot der Adressleiste in Mozilla Firefox<sup>2</sup>

## Anmelden im Webbrowser – Eingabe der E-Mail-Adresse

# Gib im folgenden Fenster

deine E-Mail-Adresse ein:

@mittelschule-neudoerfl.at

-

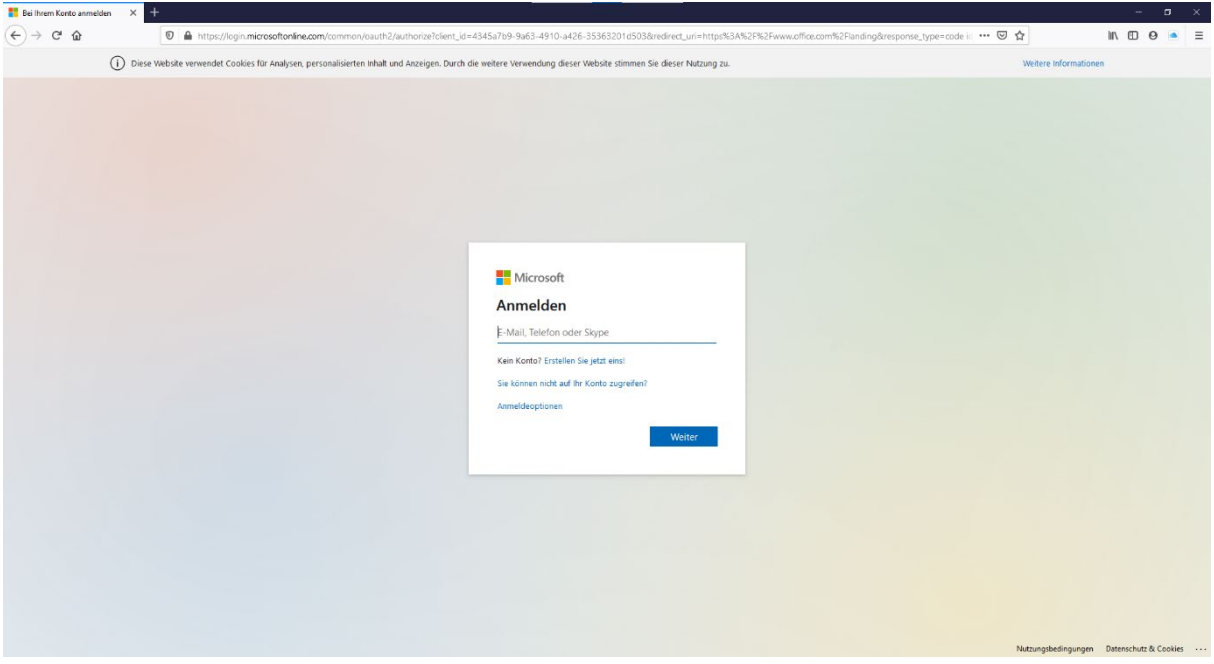

Abbildung 3 – Screenshot des Anmeldefensters für Office 365 (Eingabe der E-Mail-Adresse)<sup>3</sup>

<sup>&</sup>lt;sup>1</sup> Bildschirmausschnitt erstellt mit "Snipping Tool" am 18.08.2020.

 <sup>&</sup>lt;sup>2</sup> Bildschirmausschnitt erstellt mit "Snipping Tool" unter Verwendung von "Mozilla Firefox" am 18.08.2020.
 <sup>3</sup> Bildschirmausschnitt erstellt mit "Snipping Tool" unter Verwendung von "Mozilla Firefox" am 18.08.2020.
 Bildquelle: <u>https://login.microsoftonline.com/</u>. Letzter Zugriff: 18.08.2020

# Anmelden im Webbrowser – Kennworteingabe

Gib im folgenden Fenster dein Kennwort ein:

| Bei Ihrem Kanto anmelden X +                                                                                                    | - a ×                                     |
|----------------------------------------------------------------------------------------------------|-------------------------------------------|
| 🔄 🔶 🕫 🏠 🛛 😰 📓 https://login.microsoftonine.com/common/auth/2/authorize?clent_id=4345a?b9-9463.4910-a426-3336320105038redired_uri=https:R3A%2FR2Fwww.alfice.com%2Flanding&response_type=code is 🚥 🗵                                                                                                    | ☆                                         |
| ① Diese Website verwendet Cookies für Analysen, personalisierten Inhalt und Anzeigen. Durch die webere Verwendung dieser Website stimmen Sie dieser Natzung zu.                                                                                                    | Weitere Informationen                     |
| Image: Microsoft   Image: microsoft   Image: microsoft     Image: microsoft     Image: microsoft <t< th=""><th></th></t<> |                                           |
|                                                                                                    | Nutzungsbedingungen Datenschutz & Cookies |

Abbildung 4 – Screenshot des Anmeldefensters für Office 365 (Kennworteingabe)<sup>4</sup>

# <u>Anmelden – Angemeldet bleiben?</u>

.

Bei Frage "Angemeldet bleiben?" klicke auf:

| Image: Set in the set of the set of | Image: Set and Set and |                                                                                                    |  |
|----------------------------------------------------------------------------------------------------|----------------------------------------------------------------------------------------------------|----------------------------------------------------------------------------------------------------|--|
| Microsoft markus.halper@mittelichule-neudoerfl.at Angemeldet bleiben? Hemit veringen Sie die Anzahl von Anmeldeaufforderungen.     Diese Meldung nicht mehr anzeigen      Nein 1                                                                                                    | Microsoft makushalpen@mitteischule-neudoentlat Angemeldet bleiben? Hiem tveringen Sie die Anzbih von Anmeldeau/Tordreungen. Diese Meldung nicht mehr anzeigen Nem                                                                                                    |                                                                                                    |  |
| Angemeildet bleiben?         Hierrit kerningen Sie die Anzahl von         Anmeldeaufforderungen.         Diese Meldung nicht mehr anzeigen         Nein                                                                                                    | Argemeldet bleben?<br>Hiemit veringem Sie die Atzahl von<br>Amerideaufforderungen.<br>Diese Meldung nicht mehr anzeigen<br>Nein Ia                                                                                                    | Microsoft<br>markushalper@mittelschule-neudoerflat                                                                                  |  |
|                                                                                                    |                                                                                                    | Angemeldet Dietben?<br>Hiermit verringen Sie die Anzahl von<br>Anmideauforderungen.<br>Diese Meldung nicht mehr anzeigen<br>Nein Ja |  |
|                                                                                                    |                                                                                                    |                                                                                                    |  |

Nein

Abbildung 5 – Screenshot der Nachfrage, ob du angemeldet bleiben möchtest  $^{\rm 5}$ 

<sup>&</sup>lt;sup>4</sup> Bildschirmausschnitt erstellt mit "Snipping Tool" unter Verwendung von "Mozilla Firefox" am 18.08.2020. Bildquelle: <u>https://login.microsoftonline.com/</u>. Letzter Zugriff: 18.08.2020

 <sup>&</sup>lt;sup>5</sup> Bildschirmausschnitt erstellt mit "Snipping Tool" unter Verwendung von "Mozilla Firefox" am 18.08.2020.
 Bildquelle: <u>https://login.microsoftonline.com/</u>. Letzter Zugriff: 18.08.2020

## Erfolgreiche Anmeldung (Startseite von Office 365)

Wenn du erfolgreich angemeldet bist, dann befindest du dich auf der Startseite von Office 365.

Auf der Startseite von Office 365 hast du Zugriff auf die folgenden Online-Dienste:

- Word (Textverarbeitungsprogramm → Erstellen von Zusammenfassungen ...)
- Excel (Tabellenkalkulationsprogramm → Erstellen von Tabellen, Diagrammen ...)
- PowerPoint (Präsentationsprogramm → Erstellen von Präsentationen)
- Outlook (E-Mail-Programm → Senden und Empfangen von E-Mails)
- OneDrive (Online-Speicherplatz für deine schulischen Dateien) und
- Teams (Programm zum Senden und Empfangen von Nachrichten in Echtzeit → <u>ähnlich wie WhatsApp</u>).

| Microsoft Office Home × | +                                                                            |                                                                                                    |                          | - o ×    |
|-------------------------|------------------------------------------------------------------------------|----------------------------------------------------------------------------------------------------|--------------------------|----------|
| (←) → C' @              | A https://www.office.com/?auth=2                                             |                                                                                                    | 🖂 🕁                      | IN © ⊖ ≡ |
| Office 365              | D Suchen                                                                     |                                                                                                    |                          | 📌 🎯 ? 🐽  |
|                         | Guten Tag                                                                    |                                                                                                    | Office installieren \vee |          |
|                         | + 🚳 📥 🚳                                                                      | 🔹 🖏 🦚                                                                                                    | ф 🚳 🖷                    |          |
|                         | Neue/s Outlook OneDrive Word Excel<br>beginnen                               | PowerPoint OneNote SharePoint                                                                                                    | Teams Sway Forms         |          |
|                         | Alle Apps                                                                    |                                                                                                    |                          |          |
|                         | Zuletzt verwendet Angeheftet Mit mir geteilt Entdecken                       |                                                                                                    | T Hochladen und öffnen   |          |
|                         | 1                                                                            | <u> </u>                                                                                                    |                          |          |
|                         | Keine zuletzt verw<br>Mit anderen telen und zusam<br>Dokument.oder ziehen Sk | endeten Office-Onlinedokumente<br>nenarbeiten. Als ersten Schritt erstellen Sie ein neues<br>neins hierhim. um es hochzuladen und zu öffnen. |                          |          |
|                         | ↑ Hochlad                                                                    | en und öffnen Neu                                                                                                    |                          |          |
|                         | OneDrive                                                                     | SharePoint                                                                                                    |                          |          |
|                         | Zuletzt verwendete Ordner                                                    | Häufig verwendete Websites                                                                                                    |                          | _        |
|                         |                                                                              |                                                                                                    |                          | Feedback |

Abbildung 6 – Erfolgreiche Anmeldung (Startseite von Office 365) und Überblick über die Online-Dienste<sup>6</sup>

<sup>&</sup>lt;sup>6</sup> Bildschirmausschnitt erstellt mit "Snipping Tool" unter Verwendung von "Mozilla Firefox" am 18.08.2020. Bildquelle: <u>https://www.office.com/</u>. Letzter Zugriff: 18.08.2020

# Abmelden

## Klicke auf deine Initialen!

Klicke auf deine Initialen (erster Buchstabe des Nachnamens und Vornamens) im rechten, oberen Eck der Startseite von Office 365!

|            |                                | ,                                                  |                                                                         |                           |           |               | - o ×         |
|------------|--------------------------------|----------------------------------------------------|-------------------------------------------------------------------------|---------------------------|-----------|---------------|---------------|
| ÷) → C' ŵ  | https://www.office.com/?auth=2 |                                                    |                                                                         |                           |           | ⊡ ☆           | 🛓 lin 🗊 🛛 🛋 🗏 |
| Office 365 |                                | O Suchen                                           |                                                                         |                           |           |               | 🧶 🐵 ? 📵       |
|            |                                |                                                    |                                                                         |                           |           |               |               |
|            | Guten Tag                      |                                                    |                                                                         |                           | Office is | nstallieren 👻 |               |
|            | + •                            | <ul> <li>M</li> <li>M</li> </ul>                   |                                                                         | <b>()</b>                 | s         | 65            |               |
|            | Neue/s<br>beginnen Outlook     | OneDrive Word Excel                                | PowerPoint OneNote                                                      | SharePoint Teams          | Sway      | Forms         |               |
|            | $\rightarrow$                  |                                                    |                                                                         |                           |           |               |               |
|            | Alle Apps                      |                                                    |                                                                         |                           |           |               |               |
|            | Zuletzt verwendet Angeheft     | tet Mit mir geteilt Entdecken                      |                                                                         |                           | T Hochlad | en und öffnen |               |
|            |                                |                                                    | · <u>Å -</u>                                                            |                           |           |               |               |
|            |                                | Keine zuletzt verv<br>Mit anderen teilen und zusan | vendeten Office-Onlinedokı<br>menarbeiten. Als ersten Schritt ersteller | umente<br>n Sie ein neues |           |               |               |
|            |                                | Dokument, oder ziehen S                            | ie eins hierhin, um es hochzuladen und                                  | zu öffnen.                |           |               |               |
|            |                                |                                                    |                                                                         |                           |           |               |               |
|            |                                | T Hochi                                            | iden und öffnen Nou                                                     |                           |           |               |               |
|            | OneDrive                       | ↑ Hochla                                           | den und öffnen Neu                                                      |                           |           |               |               |

Abbildung 7 – Startseite von Office 365 (Deine Initialen befinden sich im rechten oberen Eck der Startseite von Office 365!)7

| Microsoft Office Home | × +                                   |               |                                              |                                                             |                                                                              |                                                           |                                                   |       |              |                   |     |            | -                                                                       | a ×            |
|-----------------------|---------------------------------------|---------------|----------------------------------------------|-------------------------------------------------------------|------------------------------------------------------------------------------|-----------------------------------------------------------|---------------------------------------------------|-------|--------------|-------------------|-----|------------|-------------------------------------------------------------------------|----------------|
| €) → ୯ û              | A https://www.office.co               | om/?auth=2    |                                              |                                                             |                                                                              |                                                           |                                                   |       |              |                   | 🖂 🕁 | 1          | Ł In €D €                                                               | 9 🔺 🗉          |
| Office 365            |                                       |               |                                              |                                                             | ,O Suchen                                                                    |                                                           |                                                   |       |              |                   |     |            | <b>P</b> ©                                                              | ?              |
|                       | Guten Tag                             |               |                                              |                                                             |                                                                              |                                                           |                                                   |       | Office       | installieren \vee | Î   | Mein Konto |                                                                         | ×              |
|                       | Hever/s<br>Degimmen<br>Alle Apps      | OneDrive      | Word                                         | Excel                                                       | PowerPoint                                                                   | N OneNote                                                 | SharePoint                                        | teams | <b>S</b> way | Forms             |     | HM MM AL   | alper Markus<br>arkushalper@m<br>ein Office-Profi<br>ein Konto<br>eiden | ittelschule-ne |
|                       | Zuletzt verwendet Angeh               | eftet Mit mir | geteilt En                                   | itdecken                                                    |                                                                              |                                                           |                                                   |       | → Hochla     | den und öffnen    |     |            |                                                                         |                |
|                       |                                       | м             | Keine zul<br>It anderen teile<br>Dokument, o | etzt verwe<br>n und zusamm<br>ider ziehen Sie<br>T Hochlade | endeten Offic<br>lenarbeiten. Als en<br>eins hierhin, um ei<br>en und öffnen | e-Onlinedo<br>sten Schritt erst<br>s hochzuladen u<br>Neu | okumente<br>ellen Sie ein neues<br>Ind zu öffnen. |       |              |                   |     |            |                                                                         |                |
|                       | OneDrive<br>Zuletzt verwendete Ordner |               |                                              |                                                             | ShareP<br>Häufio                                                             | oint<br>rerwendete We                                     | bsites                                            |       |              |                   |     |            |                                                                         |                |

## Klicke auf Abmelden!

Abbildung 8 – Anzeige des Kontobereichs (Möglichkeit zum Abmelden!)<sup>8</sup>

<sup>&</sup>lt;sup>7</sup> Bildschirmausschnitt erstellt mit "Snipping Tool" unter Verwendung von "Mozilla Firefox" am 18.08.2020. Bildquelle: https://www.office.com/. Letzter Zugriff: 18.08.2020

<sup>&</sup>lt;sup>8</sup> Bildschirmausschnitt erstellt mit "Snipping Tool" unter Verwendung von "Mozilla Firefox" am 18.08.2020. Bildquelle: https://www.office.com/. Letzter Zugriff: 18.08.2020

### Warte auf die Abmeldung!

Nach dem Klick auf "Abmelden" warte einen Augenblick!

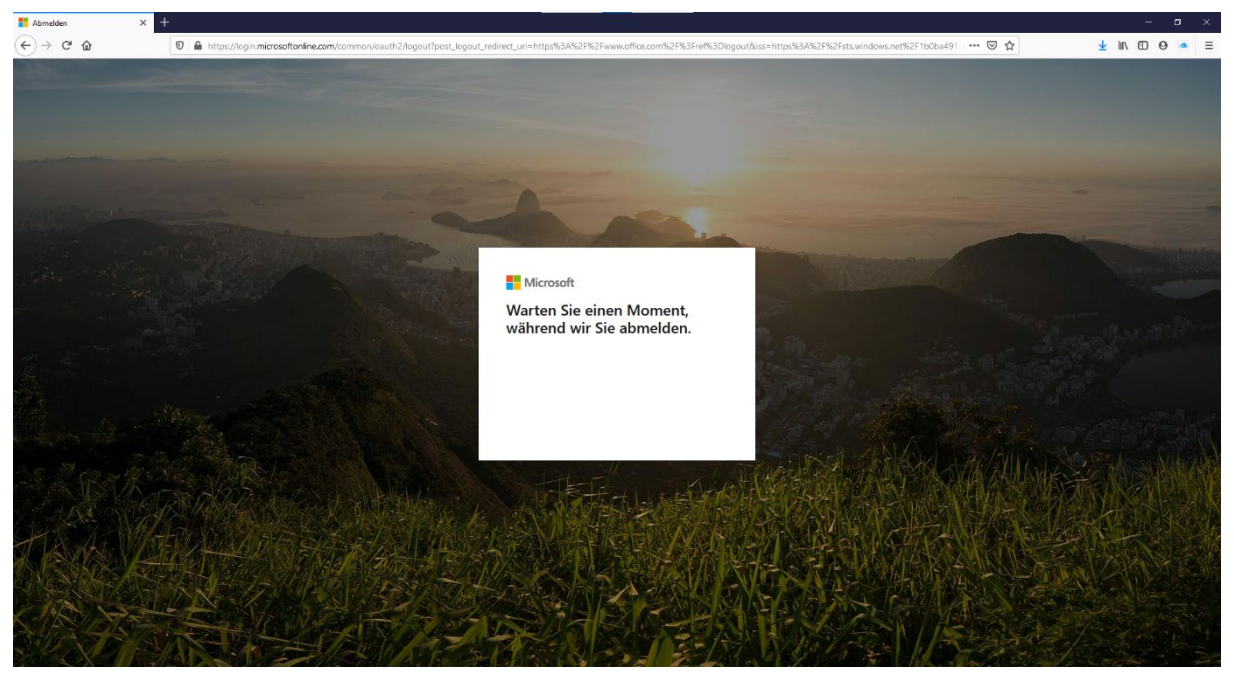

Abbildung 9 – Warten auf die Abmeldung (dauert einen kleinen Augenblick)!<sup>9</sup>

## Erfolgreiche Abmeldung

Nach der erfolgreichen Abmeldung siehst du den Hinweis "Sie sind jetzt abgemeldet.".

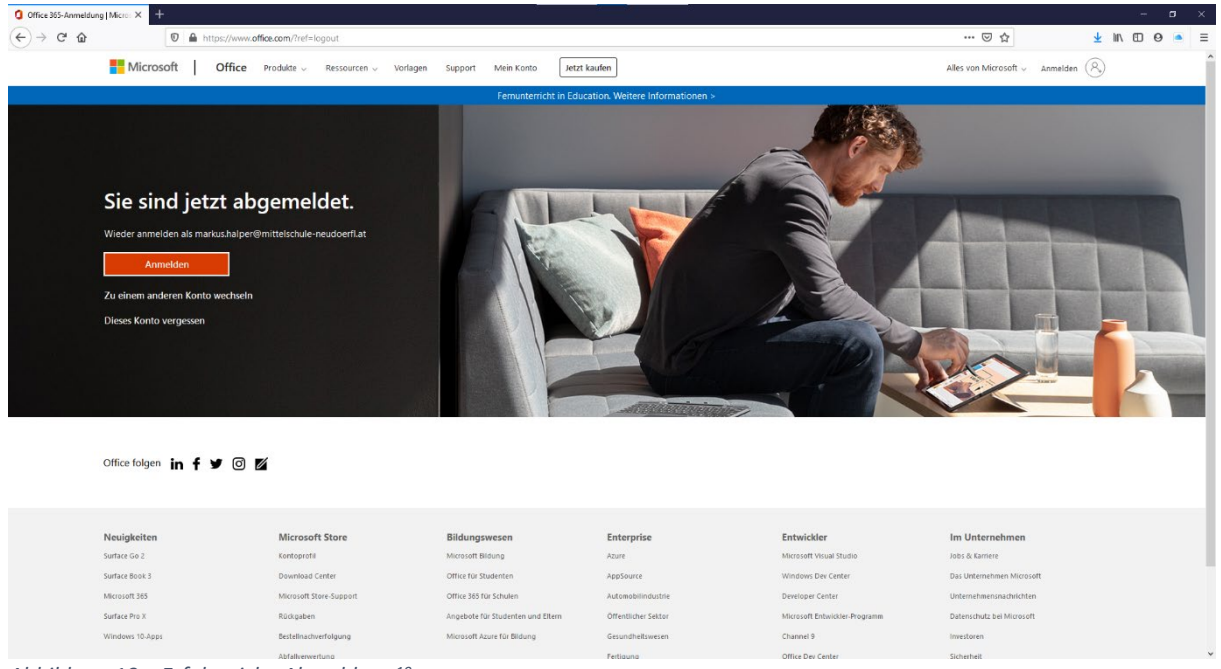

Abbildung 10 – Erfolgreiche Abmeldung<sup>10</sup>

<sup>9</sup> Bildschirmausschnitt erstellt mit "Snipping Tool" unter Verwendung von "Mozilla Firefox" am 18.08.2020. Bildquelle: <u>https://login.microsoftonline.com/</u>. Letzter Zugriff: 18.08.2020

<sup>&</sup>lt;sup>10</sup> Bildschirmausschnitt erstellt mit "Snipping Tool" unter Verwendung von "Mozilla Firefox" am 18.08.2020. Bildquelle: <u>https://www.office.com/</u>. Letzter Zugriff: 18.08.2020

# Vorbereitung der Installation auf deinem Computer

## Klicke auf "Office installieren"

- Klicke auf der Startseite von Office 365 auf "Office installieren"!
- Anschließend klicke auf "Weitere Installationsoptionen"!

| .)⇒ c w    | https://www.office.com/?au | .th=2               |                                           |                                                                 |                                                                                       |                                                                       |                                                 |                                                                                                    | 🗵 🛱             | ¥ II\ 🖸 😝 🍙    |
|------------|----------------------------|---------------------|-------------------------------------------|-----------------------------------------------------------------|---------------------------------------------------------------------------------------|-----------------------------------------------------------------------|-------------------------------------------------|----------------------------------------------------------------------------------------------------|-----------------|----------------|
| Office 365 |                            |                     | ,O Suc                                    | :hen                                                            |                                                                                       |                                                                       |                                                 |                                                                                                    |                 | ¢ <b>9</b> @ ? |
|            |                            |                     |                                           |                                                                 |                                                                                       |                                                                       |                                                 |                                                                                                    |                 |                |
|            | Guten T                    | ag                  |                                           |                                                                 |                                                                                       |                                                                       |                                                 | Office install                                                                                                    | leren 🗸         |                |
|            | +                          | •                   | W                                         | x                                                               |                                                                                       | N                                                                     | 4                                               | Office 365-Apps<br>Lenthalt Outlook, OneDrive for Busine<br>Excel, PowerPoint und mehr.                                                      | sss, Word,      |                |
|            | Neue/s<br>beginnen         | Outlook OneDrive    | e Word                                    | Excel                                                           | PowerPoint                                                                            | OneNote                                                               | SharePoint                                      | → Weitere Installationsoptionen<br>Wahlen Sie eine andere Sprache aus,<br>installieren Sie andere zusammen mi<br>Abonnement verfügbare Apps. | oder<br>tilhrem |                |
|            | $\rightarrow$              |                     |                                           |                                                                 |                                                                                       |                                                                       |                                                 |                                                                                                    |                 |                |
|            | Alle Apps                  |                     |                                           |                                                                 |                                                                                       |                                                                       |                                                 |                                                                                                    |                 |                |
|            | Zuletzt verv               | vendet Angeheftet M | it mir geteilt E                          | ntdecken                                                        |                                                                                       |                                                                       |                                                 | T Hochladen ur                                                                                                    | nd öffnen       |                |
|            |                            |                     |                                           |                                                                 | -                                                                                     |                                                                       |                                                 |                                                                                                    |                 |                |
|            |                            |                     |                                           | đ                                                               |                                                                                       | •                                                                     |                                                 |                                                                                                    |                 |                |
|            |                            |                     |                                           |                                                                 |                                                                                       |                                                                       |                                                 |                                                                                                    |                 |                |
|            |                            |                     |                                           |                                                                 |                                                                                       |                                                                       |                                                 |                                                                                                    |                 |                |
|            |                            |                     | Keine zu                                  | uletzt verwe                                                    | endeten Offic                                                                         | e-Onlinedc                                                            | okumente                                        |                                                                                                    |                 |                |
|            |                            |                     | Keine zu<br>Mit anderen teil<br>Dokument  | uletzt verwe<br>Ien und zusamm<br>oder ziehen Sie               | endeten Offic<br>nenarbeiten. Als er                                                  | e-Onlinedc<br>sten Schritt erste<br>s bochzuladen u                   | kumente<br>Nen Sie ein neue                     | es                                                                                                    |                 |                |
|            |                            |                     | Keine zu<br>Mit anderen teil<br>Dokument. | uletzt verwe<br>Ien und zusamm<br>oder ziehen Sie<br>T Hochlade | endeten Offic<br>nenarbeiten. Als er<br>eins hierhin. um e                            | ce-Onlinedo<br>sten Schritt erste<br>is hochzuladen u<br>Neu          | kumente<br>ellen Sie ein neue<br>Ind zu öffnen. | es                                                                                                    |                 |                |
|            |                            |                     | Keine zu<br>Mit anderen teil<br>Dokument, | uletzt verwe<br>Ien und zusamm<br>oder ziehen Sie<br>T Hochlade | endeten Offic<br>nenarbeiten. Als er<br>eins hierhin, um e<br>en und öffnen           | ce-Onlinedo<br>sten Schritt erste<br>is hochzuladen u<br>Neu          | okumente<br>elen Sie ein neue<br>Ind zu öffnen. | e5                                                                                                    |                 |                |
|            |                            |                     | Keine zu<br>Mit anderen teil<br>Dokument. | uletzt verwe<br>Ien und zusamm<br>oder ziehen Sie<br>Ť Hochlade | endeten Offic<br>nenarbeiten. Als er<br>eins hierhin. um o<br>en und öffnen           | ce-Onlinedc<br>sten Schritt erste<br>is hochzuladen u<br>Neu          | kumente<br>ellen Sie ein neue<br>nd zu öffnen.  | 85                                                                                                    |                 |                |
|            | OneDrive                   |                     | Keine zu<br>Mit anderen teil<br>Dokument. | uletzt verwe<br>len und zusamm<br>oder ziehen Sie<br>↑ Hochlade | endeten Offic<br>nenarbeiten. Als er<br>eins hierhin. um o<br>en und öffnen<br>Sharef | ce-Onlinedc<br>sten Schritt erste<br>is hochzuladen u<br>Neu<br>Point | okumente<br>elen Sie ein neue<br>nd zu öffnen.  | 8                                                                                                    |                 |                |

Abbildung 11 – Office installieren  $\rightarrow$  Weitere Installationsoptionen<sup>11</sup>

# Klicke nochmal auf "Office installieren"

Beim nächsten Bild klicke auf "Office installieren"

| ( Microsoft Office Home X                                                                                    | 1 Mein Konto × +                                                                                                    |                                                                                                    |     | - 0 ×                                                                                                    |
|----------------------------------------------------------------------------------------------------|----------------------------------------------------------------------------------------------------|----------------------------------------------------------------------------------------------------|-----|----------------------------------------------------------------------------------------------------|
| (←) → ⊂ ŵ                                                                                                    | 0 🔒 🖄 https://portal.office.com/account                                                                                                    |                                                                                                    | ⊠ ☆ | II\ ⊡ ⊖                                                                                                    |
| iii Mein Konto                                                                                               |                                                                                                    |                                                                                                    |     | ¢ª ⊗ ? ĦM                                                                                                    |
| Mein Konto     Mein Konto     Presonitche     Informationen     Abonnements     Scherheit und     Datenchutz | Office-Apps und -Geräte Sie komen Office and bis zu 5 PCs oder Macs. 5 Tablets und 5 Smartphones installaren Office installaren Apps und Geräte anzeigen | Abonnements     Oberprüfen Sie, über welche Frodukte und Lizenzen Sie<br>verfügen.     Abonnements anzeigen                                                                 |     | stlegen here Zeitzone X<br>is hofflich Stlesson is forenungen<br>ufsinger, wentens fer als £ MAL und<br>gen 5 e 62 Zeitzere für ihren Sainder fed. |
| <ul> <li>App-Berechtigungen</li> <li>↓ Apps und Geräte</li> <li></li></ul>                                   | Sicherheit und Datensc<br>Schützen Sie ihr Konto. und passen Sie wichtige<br>Datenschutzeinstellungen gemäß Ihren Vorlieben an.                          | App-Berechtigungen<br>Apps mit Zugriff auf ihre Daten: 27<br>Werwalten Six, welche Appa Zugriff auf ihre Daten<br>haben. Sie konnene Berchtigungen jederzeit<br>widerrufen. |     |                                                                                                    |
|                                                                                                    |                                                                                                    |                                                                                                    |     |                                                                                                    |

Abbildung 12 – Office installieren<sup>12</sup>

<sup>&</sup>lt;sup>11</sup> Bildschirmausschnitt erstellt mit "Snipping Tool" unter Verwendung von "Mozilla Firefox" am 18.08.2020. Bildquelle: <u>https://www.office.com/</u>. Letzter Zugriff: 18.08.2020

<sup>&</sup>lt;sup>12</sup> Bildschirmausschnitt erstellt mit "Snipping Tool" unter Verwendung von "Mozilla Firefox" am 18.08.2020. Bildquelle: <u>https://www.office.com/</u>. Letzter Zugriff: 18.08.2020

# Klicke auf "Datei speichern"

Klicke auf "Datei speichern" und die benötigte Datei wird heruntergeladen.

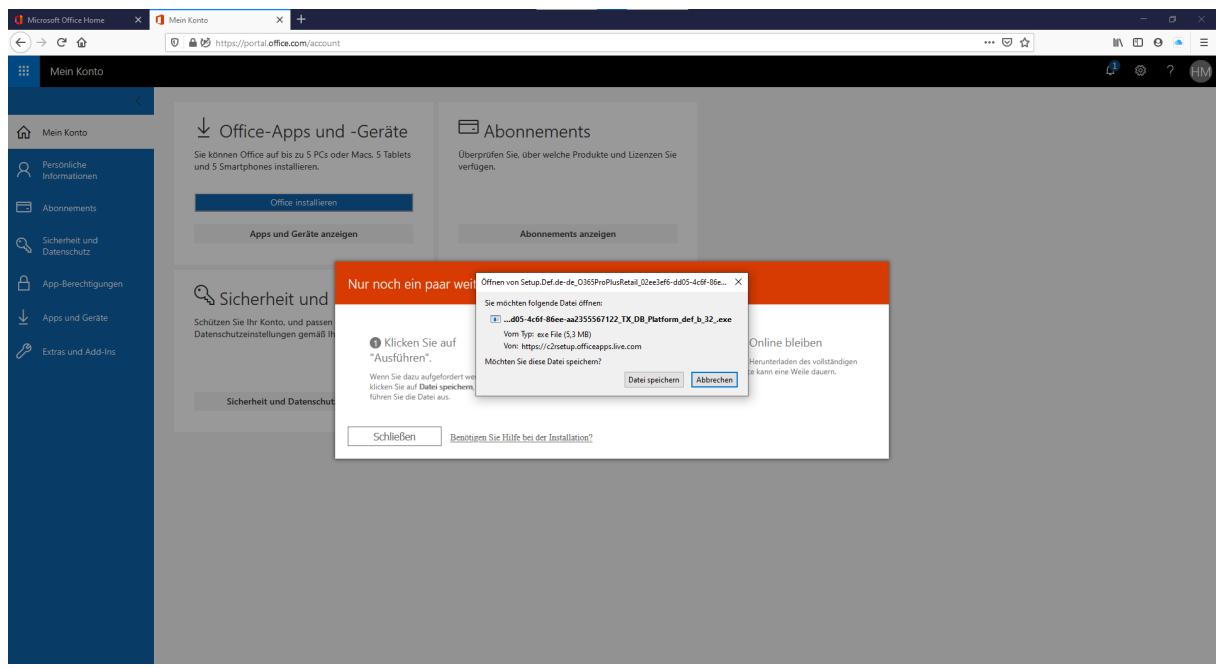

Abbildung 13 – Datei speichern (die benötigte Datei wird heruntergeladen)<sup>13</sup>

# Klicke auf "Schließen"

Klicke nur noch auf "Schließen".

| () Microsoft Office Home ×     | Mein Konto × +                                                                                                    |     | - a ×       |
|--------------------------------|----------------------------------------------------------------------------------------------------|-----|-------------|
| (←) → ℃ û                      | 0 🖴 🔣 https://portal.office.com/account                                                                                                    | ⊡ ☆ | ± m ⊡ ⊗ ■ = |
| III Mein Konto                 |                                                                                                    |     | ¢ª ⊗ ? ₩    |
| Mein Konto                     | $\downarrow$ Office-Apps und -Geräte $\Box$ Abonnements                                                                                                    |     |             |
| A Persönliche<br>Informationen | Sie können Office auf biz zu 5 PCs oder Macs, 5 Tablets<br>und 5 Smartphones installeren. Uberproten Sie, über welche Produkte und Lizenzen Sie<br>verfügen.                               |     |             |
| Abonnements                    | Office installieren                                                                                                    |     |             |
| Sicherheit und<br>Datenschutz  | Apps und Geräte anzeigen Abonnements anzeigen                                                                                                    |     |             |
| App-Berechtigungen             | Nur noch ein paar weitere Schritte                                                                                                    |     |             |
|                                | Schützen Sie ihr Konto, und passen<br>Datenschutzeinstellungen gemäß in<br>"Auflichten Sie auf<br>"Auflichten". Eichen Gie auf au mid ir ketallation zu<br>Werer Sie das aufgeführten und. |     |             |
|                                | Sicherheit und Datenschut. führen Sie die Datei aus. Schließen Besetteren Sie Hälfe bei der Installation?                                                                                  |     |             |
|                                |                                                                                                    |     |             |
|                                |                                                                                                    |     |             |
|                                |                                                                                                    |     |             |
|                                |                                                                                                    |     |             |

Abbildung 14 – Schließen und schon sind die Installationsvorbereitungen abgeschlossen.<sup>14</sup>

 <sup>&</sup>lt;sup>13</sup> Bildschirmausschnitt erstellt mit "Snipping Tool" unter Verwendung von "Mozilla Firefox" am 18.08.2020.
 Bildquelle: <u>https://www.office.com/</u>. Letzter Zugriff: 18.08.2020

<sup>&</sup>lt;sup>14</sup> Bildschirmausschnitt erstellt mit "Snipping Tool" unter Verwendung von "Mozilla Firefox" am 18.08.2020. Bildquelle: <u>https://www.office.com/</u>. Letzter Zugriff: 18.08.2020

# Installation auf deinem Computer

Öffne den Ordner "Downloads"

- Wechsle auf deinem Computer zum Ordner "Downloads". •
- Klicke mit der linken Maustaste doppelt auf die "Setup-Datei". •
- Bestätige die folgende Frage mit "Ja". •

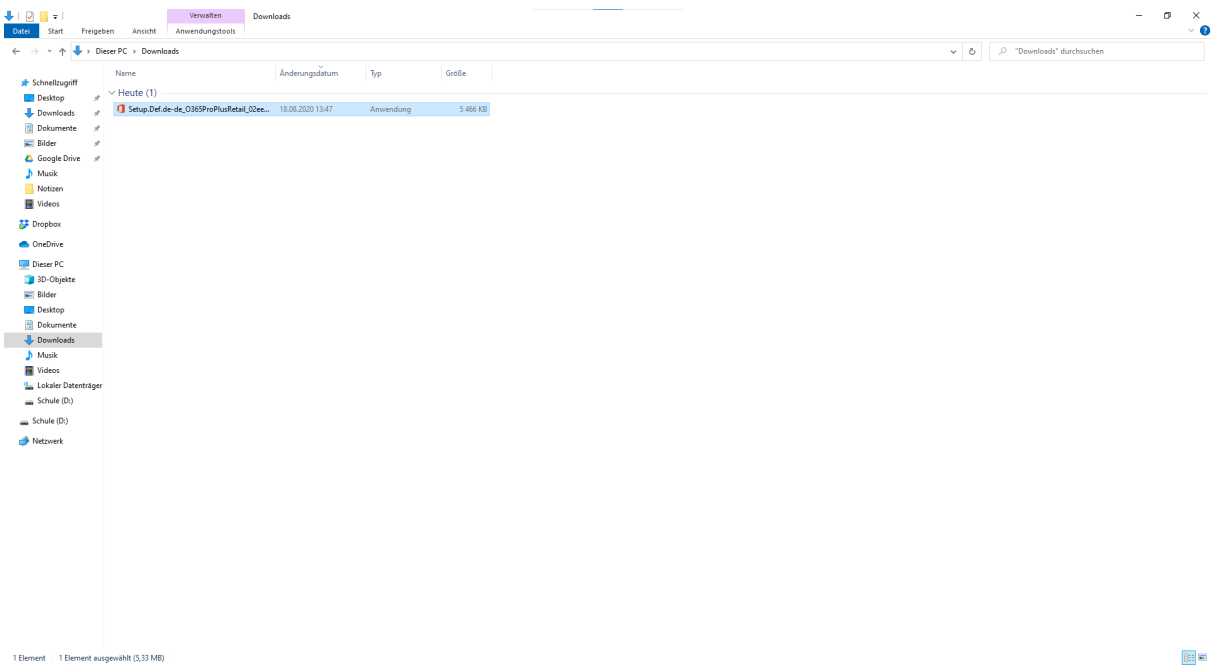

Abbildung 15 – Screenshot des Ordners "Downloads"15

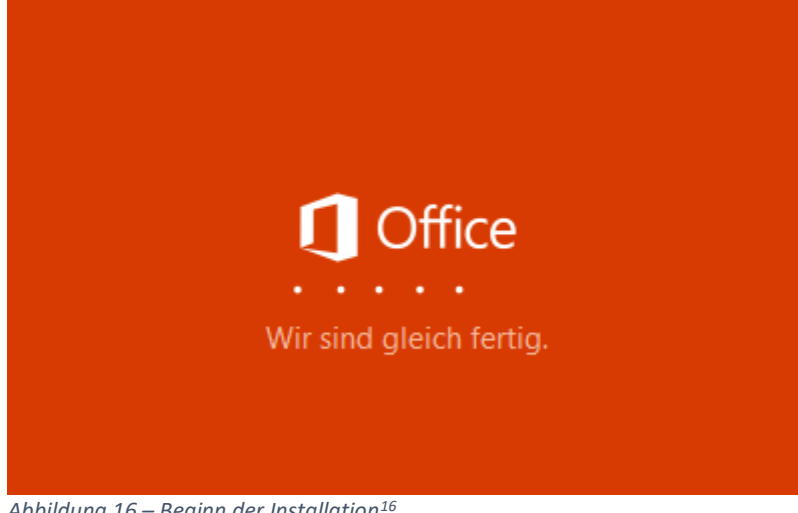

Es erscheint folgendes Fenster und die Installation beginnt.

Abbildung 16 – Beginn der Installation<sup>16</sup>

<sup>&</sup>lt;sup>15</sup> Bildschirmausschnitt erstellt mit "Snipping Tool" am 18.08.2020.

<sup>&</sup>lt;sup>16</sup> Bildschirmausschnitt erstellt mit "Snipping Tool" am 18.08.2020.

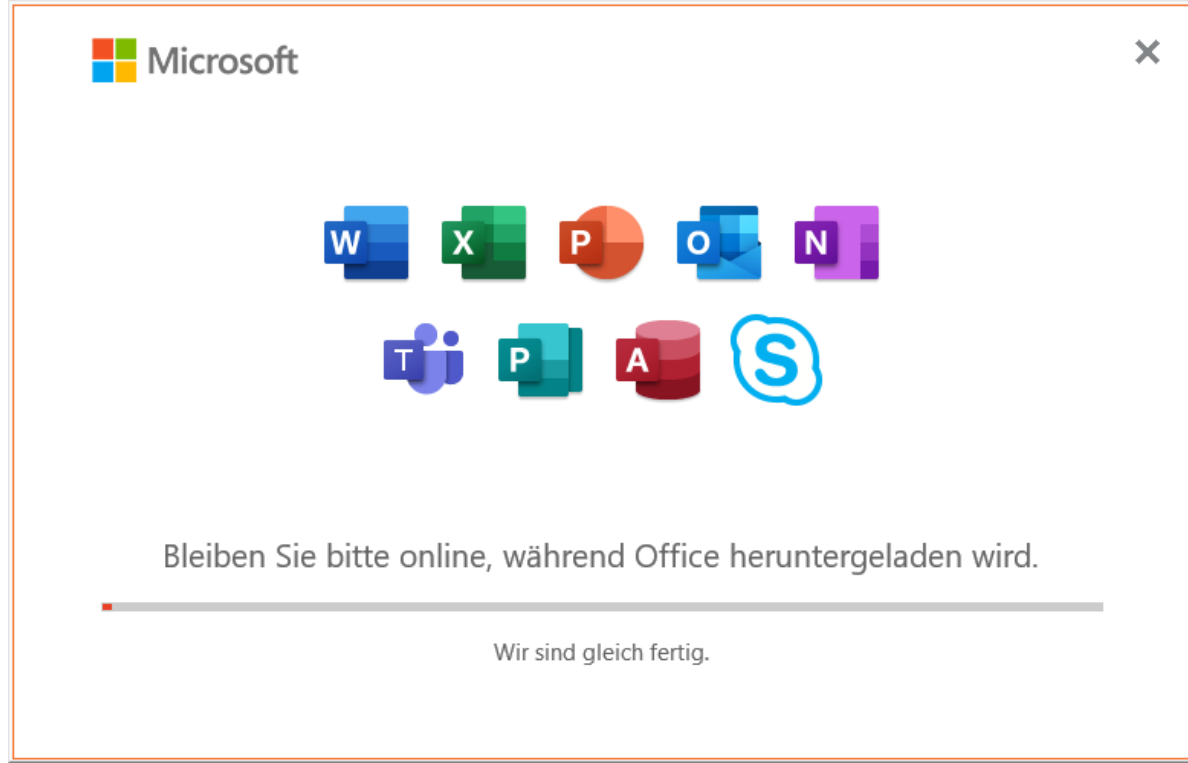

Der Installationsprozess startet und benötigt etwas Zeit.

Abbildung 17 – Office wird heruntergeladen und installiert<sup>17</sup>

# Klicke auf "Schließen"

Nach erfolgreicher Installation siehst du folgendes Fenster. Klicke auf "Schließen".

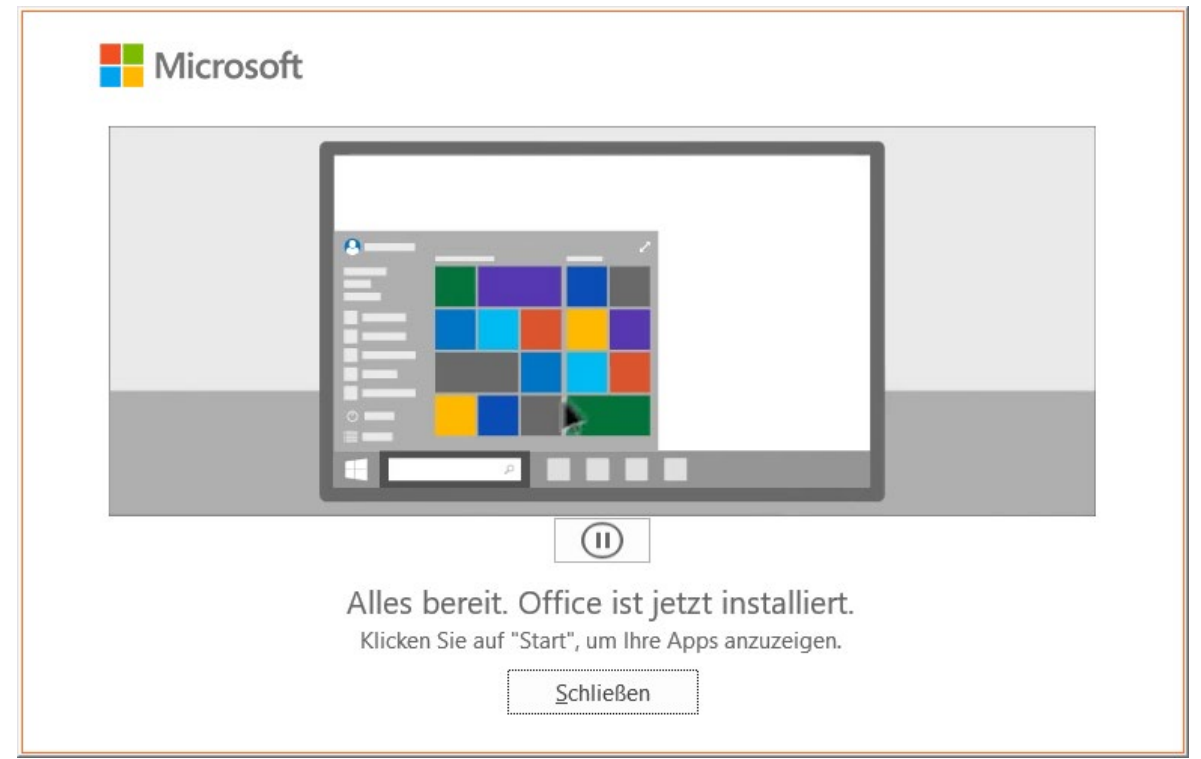

Abbildung 18 – Office wurde installiert<sup>18</sup>

<sup>&</sup>lt;sup>17</sup> Bildschirmausschnitt erstellt mit "Snipping Tool" am 18.08.2020.

<sup>&</sup>lt;sup>18</sup> Bildschirmausschnitt erstellt mit "Snipping Tool" am 18.08.2020.

# Aktivierung der Installation auf deinem Computer

Schreibe ins Suchfeld "word" und drücke die Eingabetaste!

- Klicke im linken unteren Bereich des Computers in das Suchfeld.
- Schreibe "word".
- Drücke die Eingabetaste.

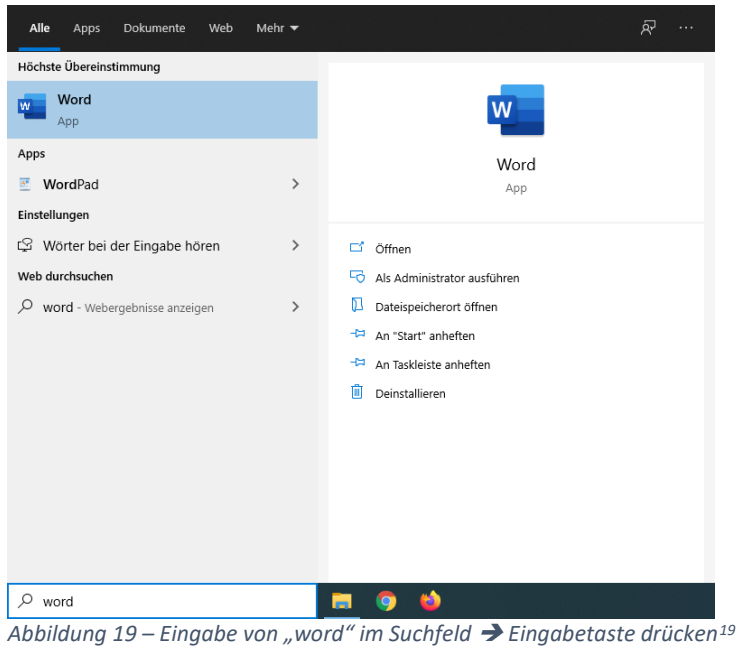

#### Abbildung 19 – Eingabe von "word im Sachjeld $\rightarrow$ Eingabelaste drucken 3

# Hakerl setzen bei der Meldung und "Nein" anklicken

- Setze das Hakerl bei "Diese Meldung nicht mehr anzeigen."
- Klicke auf "Nein"

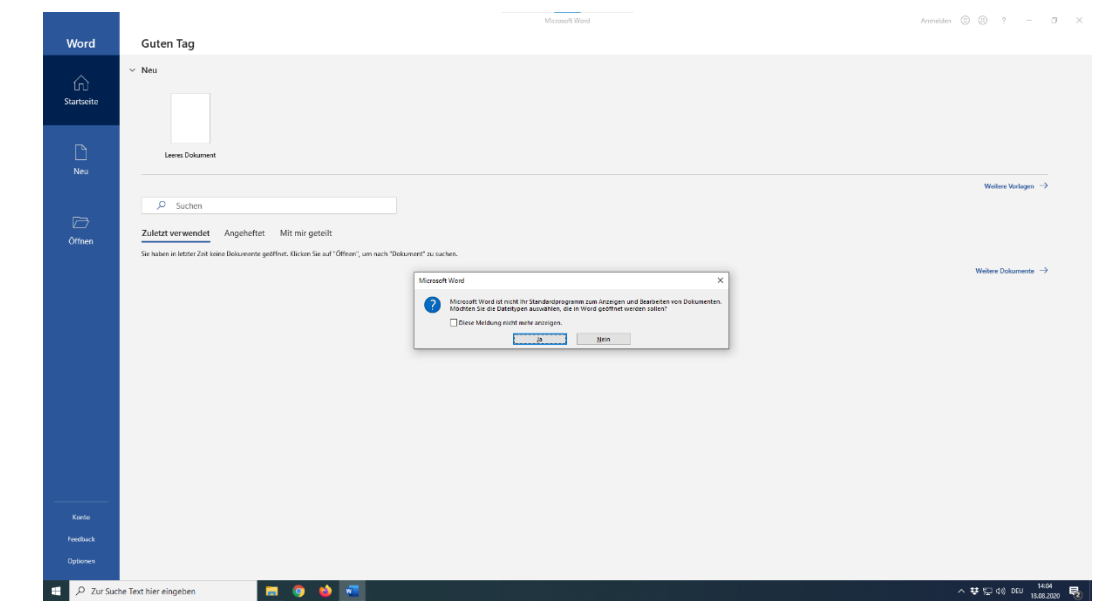

#### Abbildung 20 – Hakerl setzen und auf "Nein" klicken<sup>20</sup>

<sup>&</sup>lt;sup>19</sup> Bildschirmausschnitt erstellt mit "Snipping Tool" am 18.08.2020.

<sup>&</sup>lt;sup>20</sup> Bildschirmausschnitt erstellt mit "Snipping Tool" unter Verwendung von "Microsoft Word" am 18.08.2020.

## Klicke auf "OK"

| Um die Standard-Apps zu ändern, rufen Sie "Einstellungen > Apps > Standard-Apps | " auf. |  |
|---------------------------------------------------------------------------------|--------|--|
|                                                                                 | ОК     |  |
|                                                                                 |        |  |
| Abbildung 21 – Alles "OK" <sup>21</sup>                                         |        |  |

# Klicke auf "Weiter"

- Beim folgenden Bild sollte deine E-Mail-Adresse zu lesen sein.
- Klicke anschließend auf "Weiter"

|                                                               | × |
|---------------------------------------------------------------|---|
| Microsoft                                                     |   |
| Hallo Markus, willkommen bei Office                           |   |
| Melden Sie sich an, um Office mit diesem Konto zu aktivieren. |   |
| 8                                                             |   |
| markus.halper@mittelschule-neudoerfl.at                       |   |
| Konto ändern                                                  |   |
| Weiter                                                        |   |
|                                                               |   |
|                                                               |   |

Abbildung 22 – Siehst du deine E-Mail-Adresse? → Wenn ja → Klicke auf "Weiter"<sup>22</sup>

 $<sup>^{\</sup>rm 21}$  Bildschirmausschnitt erstellt mit "Snipping Tool" am 18.08.2020.

<sup>&</sup>lt;sup>22</sup> Bildschirmausschnitt erstellt mit "Snipping Tool" unter Verwendung des Office Aktivierungsassistenten am 18.08.2020.

### Gib deine E-Mail-Adresse ein!

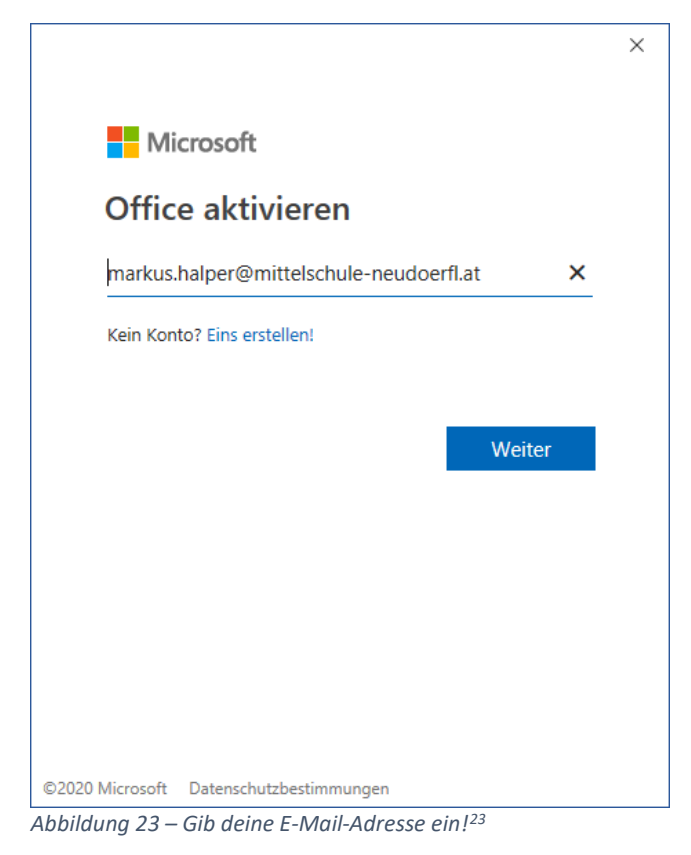

#### Gib dein Kennwort ein!

- Gib dein Kennwort ein!
- Klicke auf "Anmelden"

|    |                                       |                       | × |
|----|---------------------------------------|-----------------------|---|
|    |                                       |                       |   |
|    |                                       |                       |   |
|    |                                       |                       |   |
|    |                                       |                       |   |
|    | Microsoft                             |                       |   |
| ma | rkus.halper@mittelschule-neudoerfl.at |                       |   |
| K  | ennwort eingeben                      |                       |   |
|    | •••••••                               | <u>~</u>              |   |
| Ke | nnwort vergessen                      |                       |   |
| Mi | t einem anderen Konto anmelden        |                       |   |
|    | Anmelden                              | <b>1</b>              |   |
|    |                                       |                       |   |
|    |                                       |                       |   |
|    |                                       |                       |   |
|    |                                       |                       |   |
|    | Nutzungsbedingungen                   | Datenschutz & Cookies |   |

Abbildung 24 – Gib dein Kennwort ein → Klicke auf "Anmelden"<sup>24</sup>

<sup>&</sup>lt;sup>23</sup> Bildschirmausschnitt erstellt mit "Snipping Tool" unter Verwendung des Office Aktivierungsassistenten am 18.08.2020.

<sup>&</sup>lt;sup>24</sup> Bildschirmausschnitt erstellt mit "Snipping Tool" unter Verwendung des Office Aktivierungsassistenten am 18.08.2020.

# Hakerl entfernen und auf "Nein, nur bei dieser App anmelden" klicken!

- Entferne das Hakerl bei "Verwaltung meines Geräts durch meine Organisation zulassen"!
- Klicke auf "Nein, nur bei dieser App anmelden"

|                                                                                                    | × |
|----------------------------------------------------------------------------------------------------|---|
|                                                                                                    |   |
| Bei all Ihren Apps angemeldet bleiben                                                                                                    |   |
| Windows speichert Ihr Konto und meldet Sie automatisch bei Ihren Apps und Websites<br>auf diesem Gerät an. Möglicherweise müssen Sie die Verwaltung einiger Einstellungen<br>auf Ihrem Gerät durch Ihre Organisation zulassen. |   |
| Verwaltung meines Geräts durch meine Organisation zulassen                                                                                                    |   |
|                                                                                                    |   |
|                                                                                                    |   |
|                                                                                                    |   |
|                                                                                                    |   |
|                                                                                                    |   |
| Nein, nur bei dieser App anmelden                                                                                                    |   |
| ОК                                                                                                    |   |
|                                                                                                    |   |

Abbildung 25 – Entferne das Hakerl und klicke auf "Nein, nur bei dieser App anmelden"<sup>25</sup>

<sup>&</sup>lt;sup>25</sup> Bildschirmausschnitt erstellt mit "Snipping Tool" unter Verwendung des Office Aktivierungsassistenten am 18.08.2020.

Es ist folgendes Fenster für kurze Zeit zu sehen

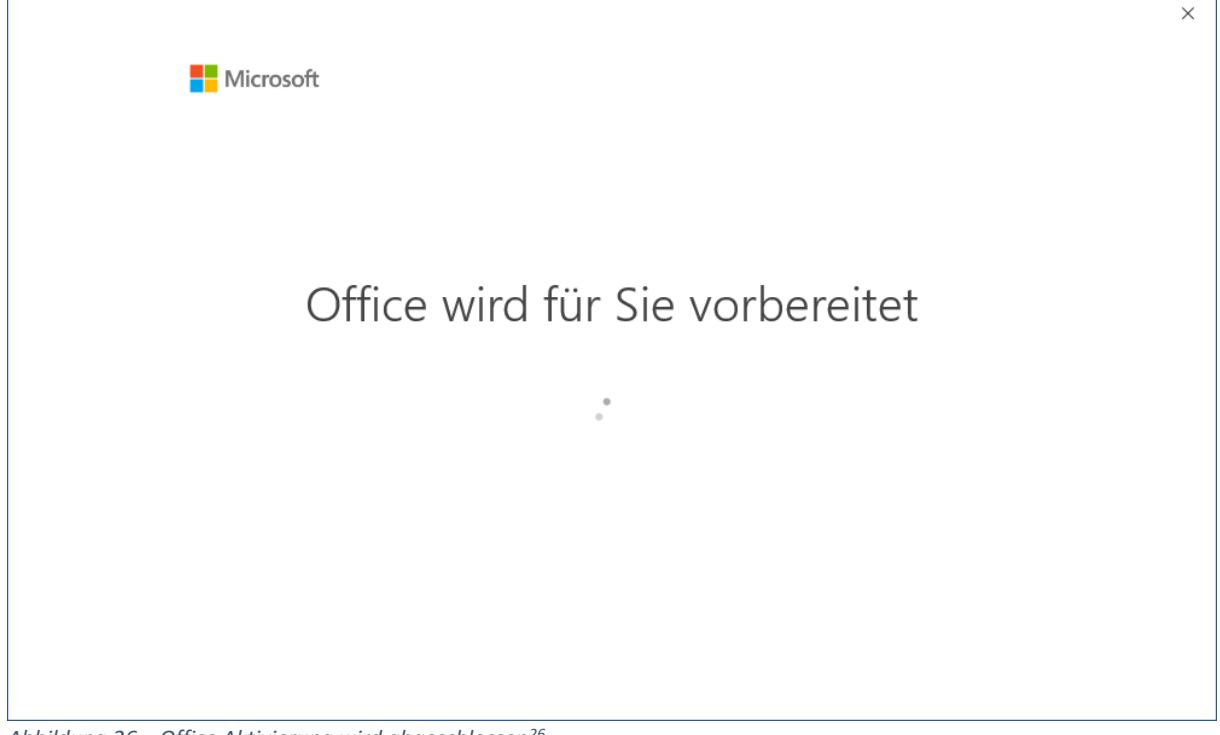

Abbildung 26 – Office Aktivierung wird abgeschlossen<sup>26</sup>

# Klicke auf "Zustimmen"!

|                                                                                                    | × |
|----------------------------------------------------------------------------------------------------|---|
| Microsoft                                                                                                    |   |
| Lizenzvertrag zustimmen                                                                                        |   |
| Microsoft 365 Apps for Enterprise enthält diese Apps:                                                          |   |
| Dieses Produkt enthält außerdem automatische Office-Updates.<br><u>Weitere Informationen</u>                   |   |
| Indem Sie "Zustimmen" auswählen, akzeptieren Sie den Microsoft Office-Lizenzvertrag.<br>Lizenzvertrag anzeigen |   |
| Zustimmen                                                                                                    |   |
|                                                                                                    |   |

Abbildung 27 – Klicke auf "Zustimmen"<sup>27</sup>

<sup>&</sup>lt;sup>26</sup> Bildschirmausschnitt erstellt mit "Snipping Tool" unter Verwendung des Office Aktivierungsassistenten am 18.08.2020.

<sup>&</sup>lt;sup>27</sup> Bildschirmausschnitt erstellt mit "Snipping Tool" unter Verwendung des Office Aktivierungsassistenten am 18.08.2020.

# Klicke auf "Schließen"!

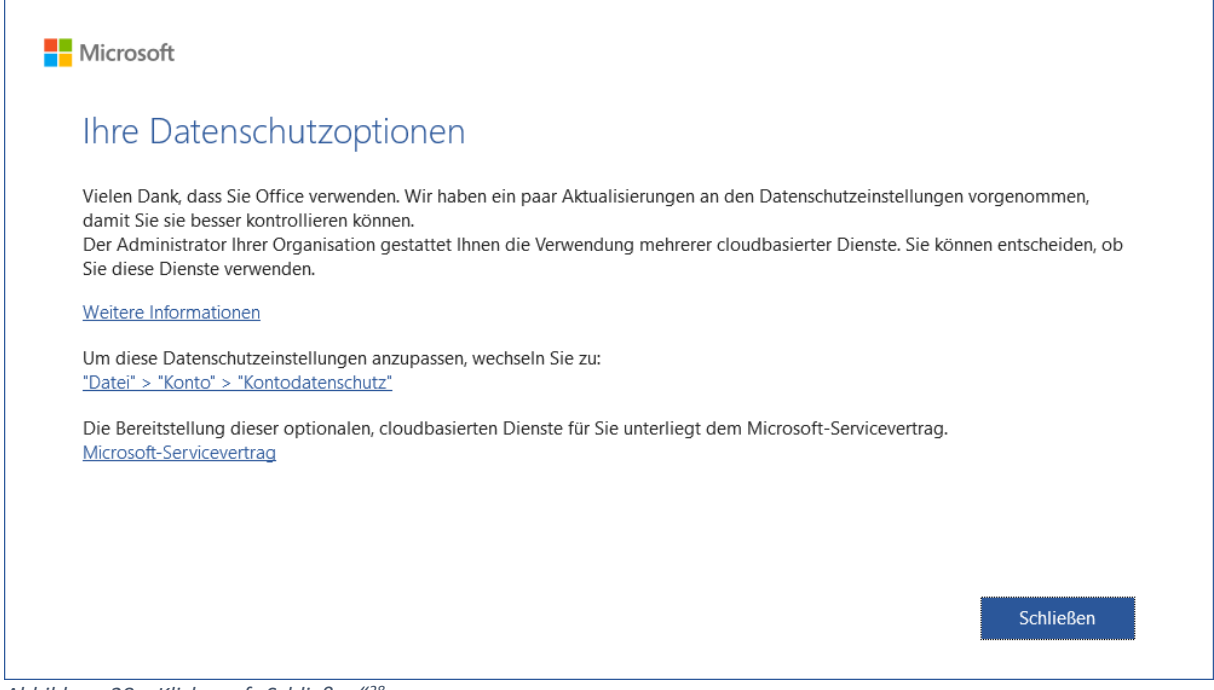

Abbildung 28 – Klicke auf "Schließen"28

# Klicke auf "Office Open XML-Formate" und anschließend auf "OK"!

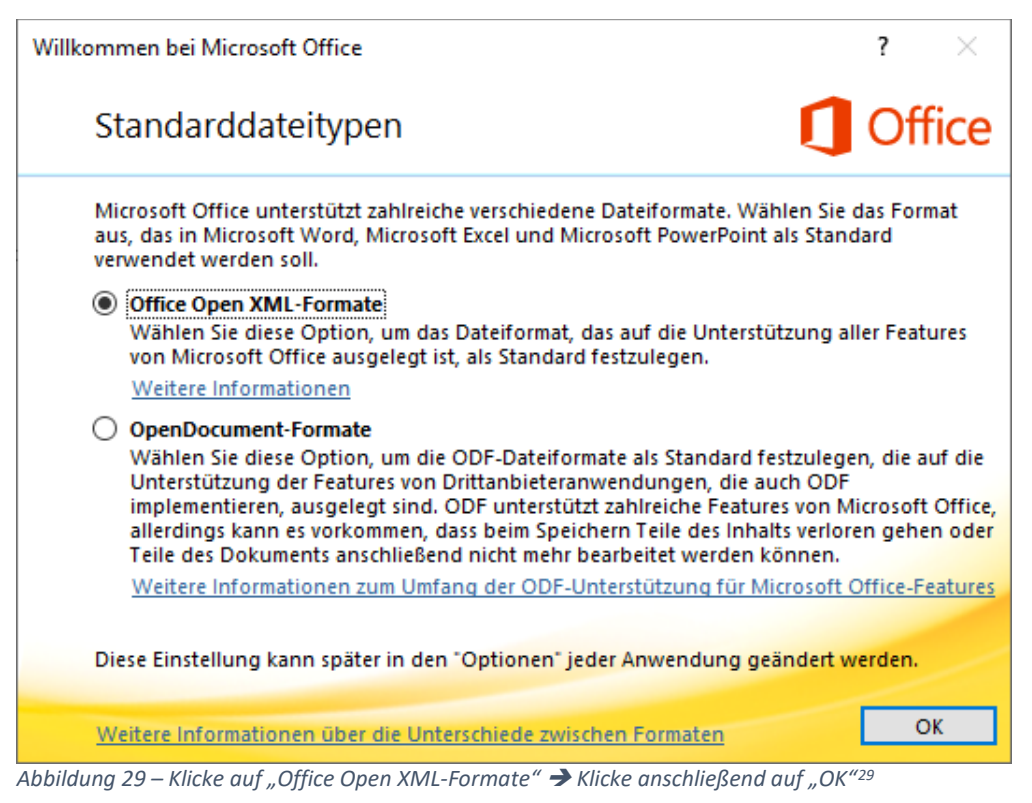

#### Herzlichen Glückwunsch, du hast Office 365 auf deinem Computer installiert.

<sup>&</sup>lt;sup>28</sup> Bildschirmausschnitt erstellt mit "Snipping Tool" unter Verwendung des Office Aktivierungsassistenten am 18.08.2020.

<sup>&</sup>lt;sup>29</sup> Bildschirmausschnitt erstellt mit "Snipping Tool" unter Verwendung des Office Einrichtungsassistenten am 18.08.2020.

# empfehlenswerte Apps für dein Smartphone oder Tablet (Android und iOS)

- Microsoft Outlook (E-Mail-Programm → Senden und Empfangen von E-Mails)
- Microsoft Teams (Programm zum Senden und Empfangen von Nachrichten in Echtzeit → <u>ähnlich wie WhatsApp</u>).

# verwendete Software zum Erstellen der Bedienungsanleitung

#### **Betriebssystem:**

• Windows 10

#### Programm zum Anfertigen von Bildschirmausschnitten:

• Snipping Tool

#### Webbrowser:

• Mozilla Firefox 79.0

#### Internetsuchdienst:

• Google

## Office Programm:

 Microsoft Word – Version 2007 als Abonnementprodukt "Microsoft 365 Apps for Enterprise"